To **schedule an inspection**, from the Building Division's home page select **BUILDING PERMITS ONLINE** link: (or go to: <u>https://semc-egov.aspgov.com/Click2GovBP/index.html</u>)

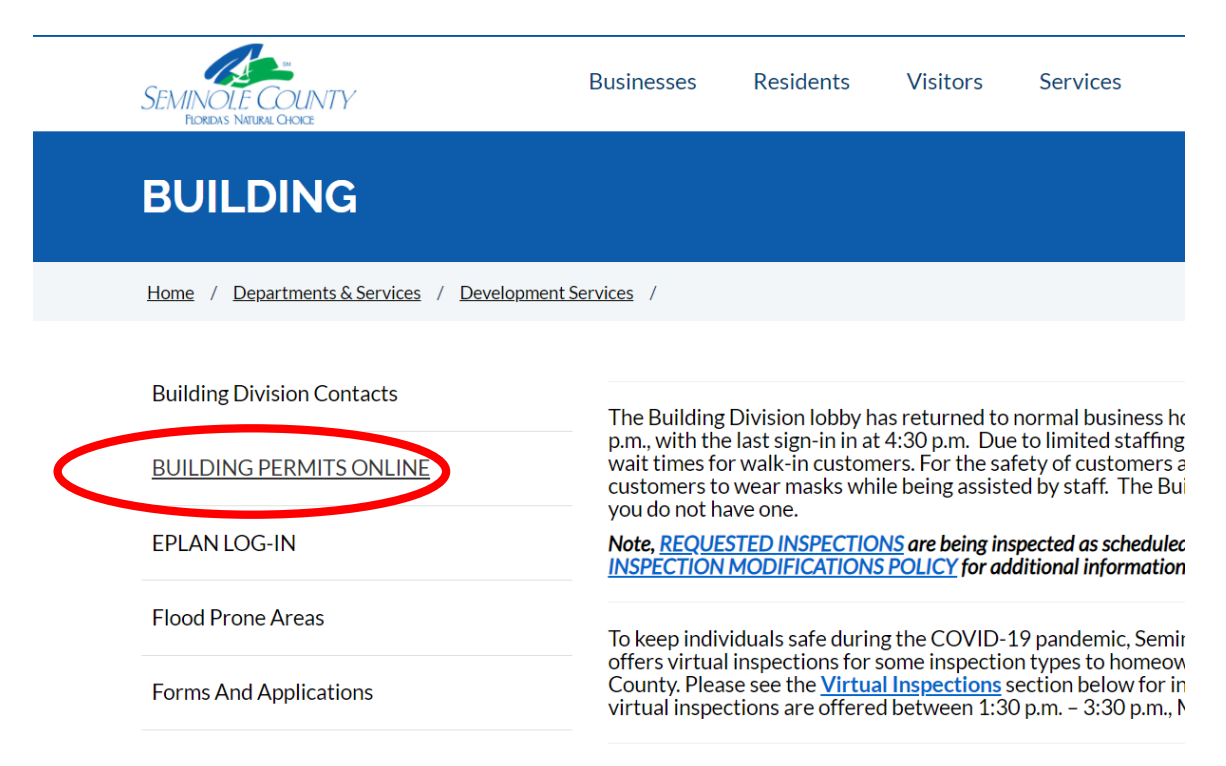

Once on the home page, select the Schedule or Cancel Inspection link

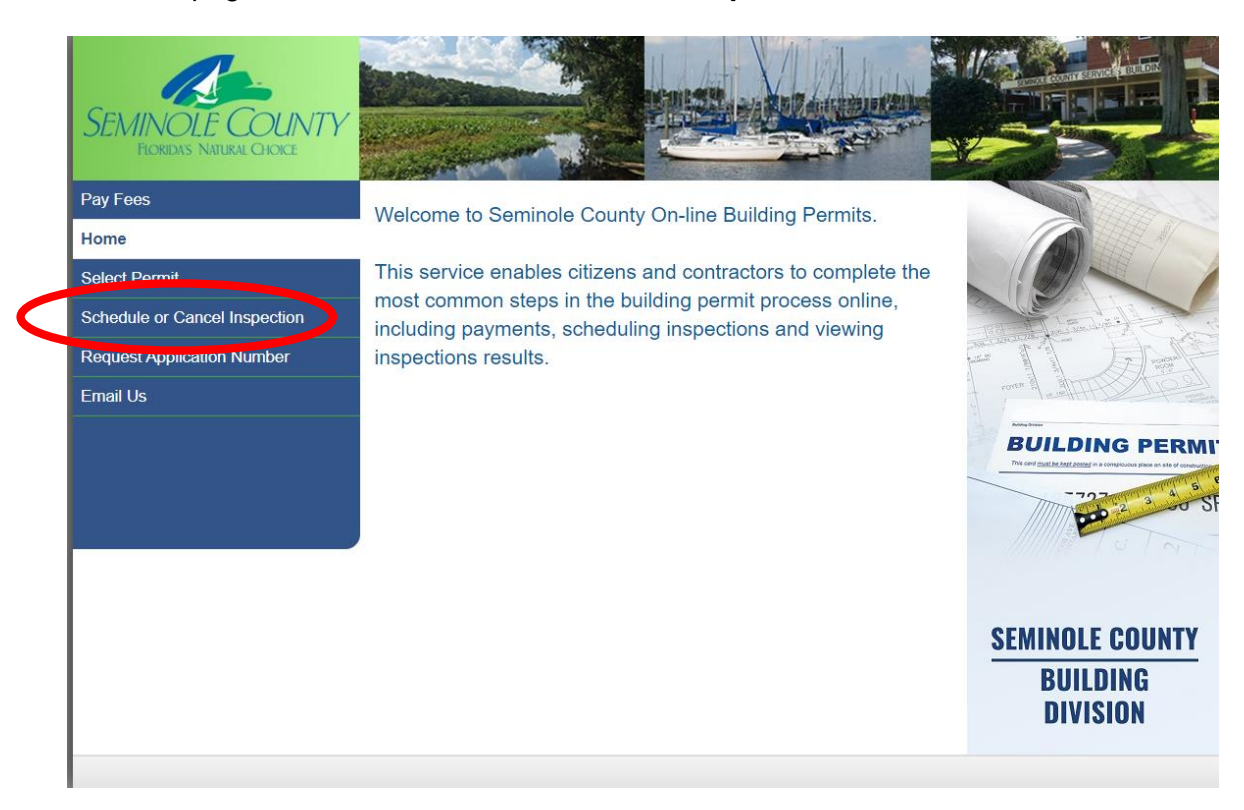

Select the Application Number from the drop down box next to the Search Method

Input the application number in the boxes, then select the **Continue button**.

| SEMINOLE COUNTY<br>FLORIDAS NATURAL CHOICE |                                   |
|--------------------------------------------|-----------------------------------|
| Pay Fees                                   | Select Permit                     |
| Home                                       | Select Permit                     |
| Select Permit                              | * = Required                      |
| Schedule or Cancel Inspection              | Search Method: Application Number |
| Request Application Number                 | Search Criteria                   |
| Email Us                                   | * Application Number: 21 <        |
|                                            |                                   |

The Schedule or Cancel Inspection page will open. To schedule an inspection select the **Schedule link**.

| SEMINOLE COUNTY<br>FORIDAS NATURAL CHOKE |                             |                              |                     |                    |
|------------------------------------------|-----------------------------|------------------------------|---------------------|--------------------|
| Pay Fees                                 | Cabadulara                  | r Concel Increat             | ion                 |                    |
| Home                                     | Schedule o                  | r Cancel Inspect             | ion                 |                    |
| Select Permit                            | Parcel ID:                  | 30-19-31-506-0200-0010       | Address             | 1101 E 1ST ST TEST |
| Detail                                   | Application Date:           | : 03/29/21                   | Owner:              | SEMINOLE B C C     |
| Fees                                     | Application Number:         | : 21 - 5520                  | Application Type:   | ALTERATION         |
| Permit                                   |                             |                              |                     | COMMERCIAL         |
| Plan Tracking                            | Permit Description          | Contractor or Sub-Contractor | Schedule Inspection | Cancel Inspection  |
| Inspections                              | BUILDING PERMIT             | TEST ABC COMPANY             | Schedule            | Cancel             |
| Schedule or Cancel Inspection            | Showing 1 to 1 of 1 entries |                              |                     |                    |
| Request Application Number               |                             |                              |                     |                    |
| Email Us                                 |                             |                              |                     |                    |
|                                          |                             |                              |                     |                    |
|                                          |                             |                              |                     |                    |

The Permit Status List window will open with the permit types attached to the permit application. Note if the inspection is not shown on this page select the **Next button** at the bottom right side of the window.

Note, only the available inspections will be listed as sequenced.

Select the **Inspection Type** under the Inspection Description column to schedule. Then select the Next button. In this example, we are scheduling the footer/setback inspection.

| SEMINOLE COUNTY<br>FORIDAS NATURAL CHOICE |                                                                 | (CHARLES AND AND AND AND AND AND AND AND AND AND |                                |  |  |  |
|-------------------------------------------|-----------------------------------------------------------------|--------------------------------------------------|--------------------------------|--|--|--|
| Pay Fees                                  | Schedule or Cancel Inspection / Available Inspections           |                                                  |                                |  |  |  |
| Home                                      |                                                                 |                                                  |                                |  |  |  |
| Select Permit                             | Schedule Inspection - Available Inspections                     |                                                  |                                |  |  |  |
| Detail                                    | Select the inspection you want to schedule from the list below. |                                                  |                                |  |  |  |
| Fees                                      | Parcel ID: 30-19-31-506-0200-0010                               | Add                                              | dress: 1101 E 1ST ST TEST      |  |  |  |
| Permit                                    | Application Date: 03/29/21                                      | o                                                | wner: SEMINOLE B C C           |  |  |  |
| Plan Tracking                             | Application Number: 21 - 5520                                   | Application                                      | Type: ALTERATION<br>COMMERCIAL |  |  |  |
| Inspections                               |                                                                 |                                                  |                                |  |  |  |
| Schedule or Cancel Inspection             | 000 000 BPC 00 - BUILDING PERMIT                                |                                                  |                                |  |  |  |
| Request Application Number                | Inspection Description                                          | Туре 🕼                                           | Permit/Sequence                |  |  |  |
| Email Us                                  | DRY-IN WALL                                                     | B162                                             | BPC 00                         |  |  |  |
|                                           | EXT WALL COVERING IN-PROGRESS                                   | B169                                             | BPC 00                         |  |  |  |
|                                           | FINAL BUILDING                                                  | B116                                             | BPC 00                         |  |  |  |
|                                           | FIREWALL/FASTENING B114                                         |                                                  | BPC 00                         |  |  |  |
|                                           | FOOTER/SETBACK                                                  | B102                                             | BPC 00                         |  |  |  |
|                                           | FRAME                                                           | B112                                             | BPC 00                         |  |  |  |
|                                           | INSULATION                                                      | B113                                             | BPC 00                         |  |  |  |
|                                           | LATH                                                            | B107                                             | BPC 00                         |  |  |  |
|                                           | Showing 1 to 8 of 8 entries                                     |                                                  | Next                           |  |  |  |

Select the requested date from the list of the available dates:

| Home                          | Solidado or Carloor mopodion                                                                                              |                        |                   |                          |  |
|-------------------------------|----------------------------------------------------------------------------------------------------|------------------------|-------------------|--------------------------|--|
| Select Permit                 | Schedule Ins                                                                                                    | spection - Ava         | ilable Dates      |                          |  |
| Detail                        | Select from the list of available dates to schedule this inspection.                                                      |                        |                   |                          |  |
| Fees                          | Parcel ID:                                                                                                    | 30-19-31-506-0200-0010 | Address:          | 1101 E 1ST ST TEST       |  |
| Permit                        | Application Date:                                                                                                    | 03/29/21               | Owner:            | SEMINOLE B C C           |  |
| Plan Tracking                 | Application Number:                                                                                                    | 21 - 5520              | Application Type: | ALTERATION<br>COMMERCIAL |  |
| Inspections                   |                                                                                                    |                        |                   |                          |  |
| Schedule or Cancel Inspection | 000 000 BPC 00 - BUILDING PERMIT                                                                                          |                        |                   |                          |  |
| Request Application Number    | There are no guarantees that the date and time you select will be your scheduled inspection time. Your preference will be |                        |                   |                          |  |
| Email Us                      | taken into consideration.                                                                                                 |                        |                   |                          |  |
|                               | Wednesday 03/31/21                                                                                                    |                        |                   |                          |  |
|                               | Friday 04/02/21                                                                                                    |                        |                   |                          |  |
|                               | Monday 04/05/21<br>Tuesday 04/06/21                                                                                       |                        |                   |                          |  |
|                               |                                                                                                    |                        |                   |                          |  |
|                               |                                                                                                    |                        |                   |                          |  |

A new window will open showing the inspection type and date selected.

Note, the box under the scheduled date is currently in programming and <u>is not operational</u>. Please <u>do not type anything</u> in the box as it will not be transmitted to staff or the inspection team.

If correct, select the **Schedule Inspection button** to schedule the inspection and proceed to the confirmation screen.

| SEMINOLE COUNTY               |                               |                              |                             |                          |
|-------------------------------|-------------------------------|------------------------------|-----------------------------|--------------------------|
| Pay Fees                      | Schedule or Cancel Inspection |                              |                             |                          |
| Home                          | Concurse of Cancer mapeerion  |                              | - Duco - Gonedule inspectie |                          |
| Select Permit                 | Schedule Ins                  | spection                     |                             |                          |
| Detail                        | MESSAGE NOT FOUND FOR H       | KEY bp.schd_insp.top         |                             |                          |
| Fees                          | Parcel ID:                    | 30-19-31-506-0200-0010       | Address:                    | 1101 E 1ST ST TEST       |
| Permit                        | Application Date:             | 03/29/21                     | Owner:                      | SEMINOLE B C C           |
| Plan Tracking                 | Application Number:           | 21 - 5520                    | Application Type:           | ALTERATION<br>COMMERCIAL |
| Inspections                   | Increation for: 000           |                              |                             |                          |
| Schedule or Cancel Inspection | inspection for: 000           | 1000 BPC 00 - BUILL          | ING PERMIT                  |                          |
| Request Application Number    | Schedul                       | led Date: Wednesday 03/31/21 | PM                          |                          |
| Email Us                      | Do not type into t            | this box:                    |                             |                          |
|                               |                               |                              |                             |                          |
|                               |                               |                              |                             |                          |
|                               |                               |                              |                             | Schedule Inspection      |
|                               |                               |                              |                             |                          |
|                               |                               |                              |                             |                          |

The **Scheduled Inspection Confirmation** page will open (can be printed). Note: The **PM** shown by the scheduled date is not applicable as the inspections are set by the inspector assigned to the inspection for that day.

| SEMINOLE COUNTY<br>FLORIDAS NATURAL CHOICE |                                                                                                    |                        |                   |                          |  |  |
|--------------------------------------------|----------------------------------------------------------------------------------------------------|------------------------|-------------------|--------------------------|--|--|
| Pay Fees                                   | O - I I - I - I -                                                                                                    | ·····                  |                   |                          |  |  |
| Home                                       | Schedule In                                                                                                    | spection Contil        | mation            |                          |  |  |
| Select Permit                              | Please print out and retain the following information for your records.                                                                                                    |                        |                   |                          |  |  |
| Detail                                     | Parcel ID:                                                                                                    | 30-19-31-506-0200-0010 | Address:          | 1101 E 1ST ST TEST       |  |  |
| Fees                                       | Application Date:                                                                                                    | 03/29/21               | Owner:            | SEMINOLE B C C           |  |  |
| Permit                                     | Application Number:                                                                                                    | 21 - 5520              | Application Type: | ALTERATION<br>COMMERCIAL |  |  |
| Plan Tracking                              | Permit Number: 00                                                                                                    | 00 000 BPC 00 - BUIL   | DING PERMIT       |                          |  |  |
| Inspections                                |                                                                                                    |                        |                   |                          |  |  |
| Schedule or Cancel Inspection              | Inspection:                                                                                                    | FOOTER/SETBACK         |                   |                          |  |  |
| Request Application Number                 | Scheduled Date:                                                                                                    | 03/31/21 PM            |                   |                          |  |  |
| Email Us                                   | commation Number.                                                                                                    | 023021230              |                   |                          |  |  |
|                                            | Click "Confirm" to return to the home page or, you can schedule another inspection or reschedule this inspection by choosing<br>"Schedule Inspection". To cancel this inspection, select "Cancel an Inspection". Once you cancel an inspection, you can<br>reschedule by choosing "Schedule an Inspection" and choosing another available date. |                        |                   |                          |  |  |
|                                            | Schedule Another Inspection                                                                                                    | >                      |                   | Confirm                  |  |  |

If additional inspections for this permit needs to be scheduled, select the **Schedule Another Inspection link.** If complete with this permit, select the **Confirm link** which will return you to the home page.